# **DIAMOBILE XL**<sup>TM</sup>

# **TECHNICAL NOTES**

For DiaMobile XL installation, please refer to "DiaMobile XL Quick Installation Guide".

For DiaMobile XL components review and quick setup, please refer to "DiaMobile XL Components Review & Quick Setup".

### uEye Camera

- The DiaMobile XL contains a new Camera- uEye
- The camera's frequency is 24 [MHz]
- In order to check and set the frequency, open registry
- → HKEY\_LOCAL\_MACHINE\SOFTWARE\Sarin\Camera

uEye software:

- Found under "Control Panel" "uEye Camera Manager"
- Through the manager it is possible to:
  - Check communication with camera
  - Find camera information
  - o Find the installed uEye drivers and their version

### **Calibration**

The calibration's application for the system is XCaliber. The XCaliber is used to calibrate:

- Light parameters
- Laser parameters
- Stretch definition
- Table calibration (only for DiaVision)
- Lens-Stage definition

#### Calibration steps to follow:

- 1. Select machine Type DiaMobile\_X\_L machine
- 2. Light Calibration pay attention to the next parameters:
  - 1. DiaMobile XL's lens number lens number 2
  - 2. Gain value 40
  - 3. Exposure value 80

2 new buttons were added to the Light Calibration control:

- 1. Hide Histogram allows hiding the Histogram
- 2. Continues Hysto shows live Histogram

#### 3. Lens-Stage Selection

1. Select lens number 2

#### 4. Stretch Calibration

- 1. For the DiaMobile XL use stones 13, 17 & 23
- 2. If stone 17 is not available, use stone 20 instead
- 3. Stretch value should be within range of ±10 microns

#### 5. SingleLine and TruScan calibration

- 1. An additional calibration control was added "Laser Mapping Calibration"
- 2. In order to calibrate the laser mapping, open the Fan Laser Calibration and click on "Start" (under Laser Mapping Calibration region)
- 3. RMS values should be between 0-25 (will be displayed in the table beneath the live video)

#### Known issues

- Stone movement or "Can't build 3D model" problems can be caused due to a shift of the stone. Therefore, it is possible to control the speed of the motor. There are 3 different motor speeds.
  - There are 3 options (as described from the fastest to the slowest):
    - Regular
    - Slow
    - Slower

In order to set the motor speed double click on the requested speed file (Regular.reg, Slow.reg or Slower.reg), located in - Version Updates\DiaMobile XL motor speeds.

(It must be activated after Engine.reg since they share the same key).

- The computer must have USB<u>2</u> (not the old USB1)!!! See the Device Manager to indicate what kind of USB is installed.
- 3. Connect the USB cable (Also USB<u>2</u>) directly to the computer port. Use of USB HUB is not recommended and may cause the application work slower.
- 4. DiaExpert / DiaMention / DiaScan ... or other Machine should be disconnected when working with the DiaMobile XL.
- 5. **Device Manager** The picture below shows the devices which should be added after the installation.

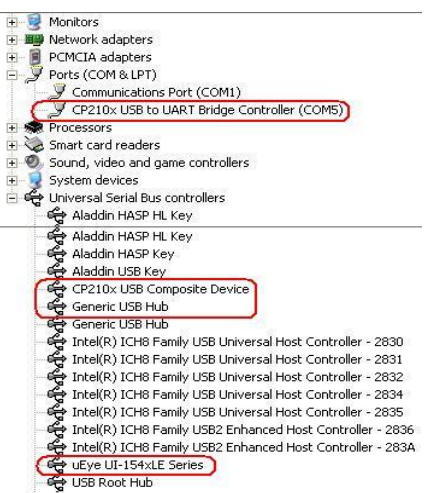

- 6. In case of Crashes check that the **Advisor** process is dead in the **Task Manager**, otherwise kill it
- 7. Advisor can now work on COM ports 1-16 (previously 1-4 only)
- 8. Workaround for communication problems:
  - Disconnect the USB plug + electricity
    - 2. Restart computer
    - 3. Reconnect electricity
    - 4. Reconnect the USB plug
- 9. Installing CP210xVCPInstaller while the software is already installed on the computer will cause the following error:

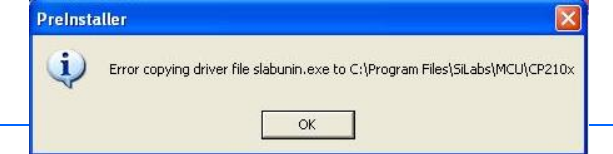

You may ignore this error and press ok.

- 10. Under C:\Program Files\Sarin Technologies you will find new folder Ueye. Please don't delete this folder. Use for uninstall the Ueye drivers.
- 11. In some cases strips appear on the Video image. These strips do not disturb the measuring process.

Changing to High Resolution may fix the problem.

12. While measuring, the next messages can appear:

| Message | 9                                                                                        |  |
|---------|------------------------------------------------------------------------------------------|--|
| 1 de    | Advisor could not find the edge of the stone. Make sure the light is off, and try again. |  |
|         | ( <u> </u>                                                                               |  |
| Message | 2                                                                                        |  |
| si.     | Advisor got no image from the camera. Check that the cable is connected.                 |  |
|         | OK                                                                                       |  |

In some cases you will have to close Advisor through the Task Manager and re-open it.

#### SW Installation with an additional calibration disk

While installing Advisor/DiaVision without having the calibration files in the installation disk, a disk with the calibration files is needed. There will be some more windows added to the installation wizard. As described below:

| Fetup Type<br>Choose the setur tune that best suits up | ur needs                      |        |
|--------------------------------------------------------|-------------------------------|--------|
| one of the sould get and box said to                   |                               |        |
| Select your frame grabber type                         |                               |        |
| C Meteor2                                              | C Prosilica                   |        |
| C Picolo                                               | C Domino                      |        |
| C FireWire (Laptop Installation)                       | 💽 uEye                        |        |
| C Sumix (XL Installation)                              | C Station                     |        |
| C BDR (USB Camera)                                     |                               |        |
|                                                        |                               |        |
|                                                        |                               |        |
| nstallShield                                           |                               |        |
|                                                        | < <u>B</u> ack <u>N</u> ext > | Cancel |

1. Select uEye frame grabber and click the Next> button.

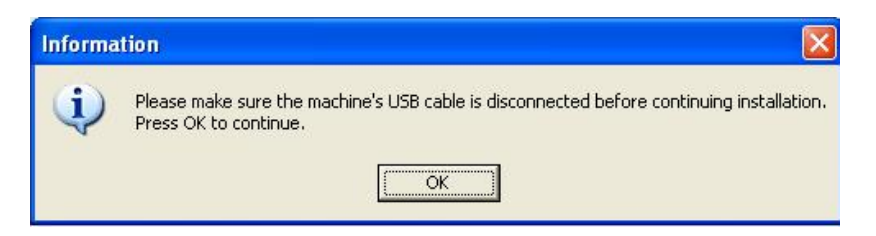

 Ensure that the machine's USB cable is disconnected and then click the OK button.

| 🖧 Install Driver                                |           |        |
|-------------------------------------------------|-----------|--------|
| CP210x USB to UART Bridge Controller Driver Set |           |        |
| C:\Program Files\SiLabs\MCU\CP210x              |           | Browse |
|                                                 | [Install] | Cancel |
| Install                                         |           |        |

3. Click the button to install the driver

| 😽 Install Driver          |                |      | ×      |
|---------------------------|----------------|------|--------|
| CP210x USB to UART Bric   | PreInstaller 🔀 |      |        |
| C:\Program Files\SiLabs\M | ОК             | tall | Browse |
|                           |                |      |        |

The installation was successful.

4. Click the button to close the message box.

| Calibration Files Lo                       | cation                       |               |       |         |
|--------------------------------------------|------------------------------|---------------|-------|---------|
| Please select the loc                      | ation of your data files and | l press Next. |       |         |
|                                            |                              |               |       |         |
|                                            |                              |               |       |         |
|                                            |                              |               |       |         |
| Destination Folder                         |                              |               |       |         |
| Destination Folder                         |                              |               |       | Browse. |
| Destination Folder                         |                              |               |       | Browse. |
| Destination Folder<br>A:\<br>InstallShield |                              | (Bask         | Manta | Browse. |

Click the Browse... button for calibration files location.
When found, click the Next> button.

|    | Information                                                                                                    |
|----|----------------------------------------------------------------------------------------------------|
|    | LaserMarking.reg file was not found in your calibration files folder. Your Laser marker, if exists, will not be correct                                                                                                    |
|    |                                                                                                    |
|    |                                                                                                    |
| 6. | Click the button to close the message box.                                                                                                    |
|    | SetUp     MACHINE TYPE     Please Choose Your Machine Type:     Image: DiaMobile_X_L     Image: DiaMobile_X_L |
| 7. | Choose DiaMobile_X_L and click                                                                                                    |
|    | Select Application Language                                                                                                    |
|    | Choose your preferred user interface language:<br>English                                                                                                    |
|    | < <u>B</u> ack Cancel                                                                                                    |
| 8. | Select the language you want to install and Click the Next> button.                                                                                                    |

| Setup 🗙                                                                                                 |
|----------------------------------------------------------------------------------------------------|
| Sarin Server Configuration                                                                              |
| Type computer name of your dedicated server on the network.<br>Keep blank if you don't use Sarin Server |
| Destination                                                                                             |
| InstallShield                                                                                           |
| 9. Click the <b>Next</b> button (for future purpose).                                                   |
| Setup 🔀                                                                                                 |
| Windows Display Properties                                                                              |
| Do you wish to add the following items?                                                                 |
| Cuick Launch                                                                                            |
| Sarin Screen Saver                                                                                      |
| InstallShield <u>Back Next</u> Cancel                                                                   |
| 10. Select the additional features and Click the Next> button.                                          |
| Setup                                                                                                   |
| Setup Complete                                                                                          |
| Setup has finished installing Advisor on your computer.                                                 |
|                                                                                                    |
| Yes, I want to restart my computer now.                                                                 |
| No, I will restart my computer later.                                                                   |
| Remove any disks from their drives, and then click Finish to complete setup.                            |
| < <u>B</u> ack <b>Finish</b>                                                                            |
| 11. You have successfully installed the new software and must now restart yo computer.                  |

Click the **Finish** button to restart your computer.